## **How to Access Maturation Parent Consent Form** in Skyward

- Log in: see tabs on left side
- Select STUDENT
  INFORMATION
- If more than one student: select 5<sup>th</sup> AND 6<sup>th</sup> GRADER in pop up

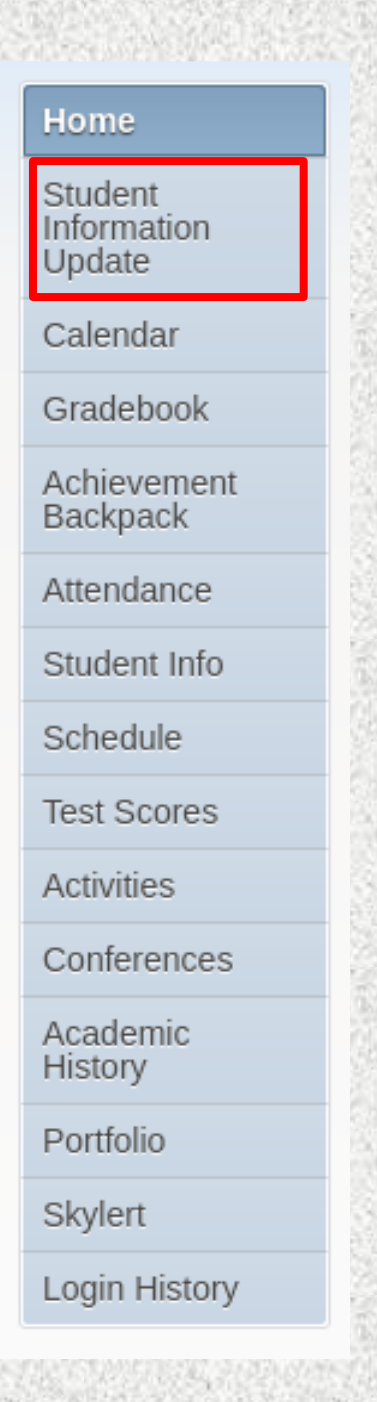

If parent has already completed the information update for their student, message below will appear: select bottom option to return to edit maturation consent

Student Information Update was successfully completed and submitted to the district for

Go back to review completed steps

Mark Student Information Update as not completed and make changes

- On right side of page: see following steps.
- Select number 10 for 5<sup>th</sup> AND 6<sup>th</sup> GRADE MATURATION CONSENT

Steps: 1. Verify Student Information Completed 07/23/2020 3:33pm a. Student Information √b. Family Address √c. Family Information d. Emergency Information 2. Verify Ethnicity/Race 3. School Discipline Policy 4. Verify/Update Skylert Information 5. Internet and Computer Use Policy 6. Student Personal Information Release 7. School Website (optional) 8. School Lunch Payment (optional) 9. SHARP Survey Consent 2020 10. 5th and 6th Grade Maturation Consent Completed 01/13/2021 1:32pm 11. Complete Student Information Update

•

Choose: • not participate Or • participate • include email address to receive link

\*If parent fails to enter email address, form will default to option three - no participation.

## When done click button at bottom of page to complete.

## Dear Parents/Guardian:

As part of your child's education, they will be invited along with the parents/guardians to participate in a maturation program of instruction, which includes Health Core Standards outlined by the Utah State Board of Education. Utah rule requires parental consent for instruction on maturation (R277-474-5). Please read the form carefully, select **an option**, sign, and return to the teacher above. Your student will not be allowed to participate in class activities without this completed and signed form on file. Thank you.

Presentation Outline for Physiology, Reproductive Anatomy, and Reproduction:

- Explain how the timing of puberty and adolescent development varies, including that there is a wide range of what is healthy or typical.
- Describe the basic structures of the reproductive and endocrine systems and identify their respective functions.
- · Describe the body changes that accompany puberty and how puberty prepares human bodies for reproduction.
- Explain the physical, social, and emotional changes that occur during puberty and adolescence and healthy ways to manage these changes
- Identify trusted adults (for example, parent, guardian, relative, teacher, counselor, clergy) to talk with about puberty.

## Options: Please read and select one of the following. Parents are invited and encouraged to attend.

Select a course option... Email to send the maturation resources to (if option 1 or 2):

Option 1: I grant permission for my child to participate in the maturation discussions as described above, in classroom with a nurse present. (No parents will be invited because of COVID-19)

Option 2: I will use the school provided link to watch maturation video with my student at home.

Option 3: I DENY permission for my child to participate in any of the maturation discussions as checked in the box above. I understand my child will not be involved in the maturation presentation.

DISCLAIMER: The Maturation presentation is intended for 5th and 6th grade students only. The content of this presentation has been approved by Alpine School District Maturation Committee. It is intended to meet the health curriculum standards set by the Utah Board of Education for 5th and 6th grade students. We strongly advise that a parent view this presentation with their student in an appropriate setting where younger children will not be present.

Complete Step 10 and move to Step 11